# **ESS Viewing Pay History**

**Purpose:** Use this document as a reference for viewing pay history in ctcLink; specifically for Employee Self Service.

Audience: Employees

#### Navigation: HCM Employee Self Service > Payroll (tile) > Paychecks (tile)

- 1. On the **Paychecks** page, select the **filter icon** (upper, left-hand corner of page-directly above the Check Date).
- 2. Enter desired **From** and **To** dates, then select the **Done** button to complete process. (Optional).
- 3. Select the arrow on the right side of screen to view"pay stub"/details of paycheck.

| < Payrol   |                                |                               | Pay     |                 |    |
|------------|--------------------------------|-------------------------------|---------|-----------------|----|
| Paychecks  |                                |                               |         |                 |    |
| 70         |                                |                               |         |                 | 14 |
| Check Date | Company                        | Pay Begin Date / Pay End Date | Net Pay | Paycheck Number |    |
| 05/10/2023 | State Board for Comm. and Tech | 04/16/2023<br>04/30/2023      |         |                 | >  |
| 04/25/2023 | State Board for Comm. and Tech | 04/01/2023<br>04/15/2023      |         |                 | >  |
| 04/10/2023 | State Board for Comm. and Tech | 03/16/2023<br>03/31/2023      |         |                 | >  |
| 03/24/2023 | State Board for Comm. and Tech | 03/01/2023<br>03/15/2023      |         |                 | >  |
| 03/10/2023 | State Board for Comm. and Tech | 02/16/2023<br>02/28/2023      |         |                 | >  |
| 02/24/2023 | State Board for Comm. and Tech | 02/01/2023<br>02/15/2023      |         |                 | >  |
| 02/10/2023 | State Board for Comm. and Tech | 01/16/2023<br>01/31/2023      |         |                 | >  |

#### Process complete.

### **Video Tutorial**

The video below demonstrates the process actions described in steps listed above. There is no audio included with this video. Select the play button to start the video.

## Video Tutorial via Panopto

View the external link to ESS Viewing Pay History. This link will open in a new tab/window.